#### EFFETTUARE VALUTAZIONE DA PARTE DEL TUTOR

- 1. Accesso piattaforma: <u>sea-el.unife.it/el-dip/login/index.php</u>
- 2. <u>Tutor clinici esterni ad Unife</u>: eseguire l'accesso con le credenziali fornite da <u>tpv\_tirocinimedicina@unife.it</u>

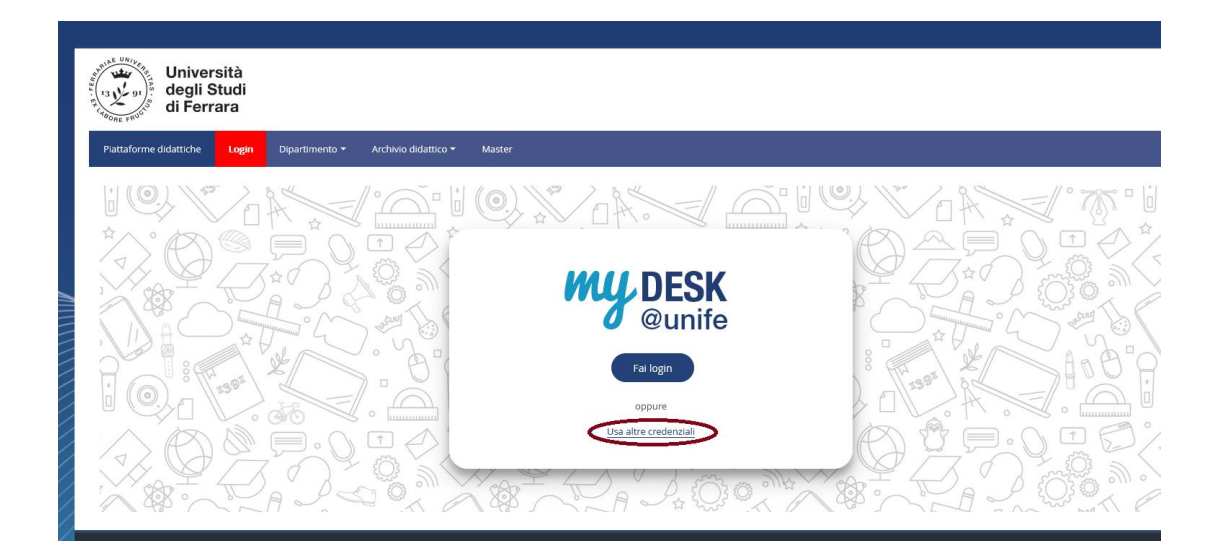

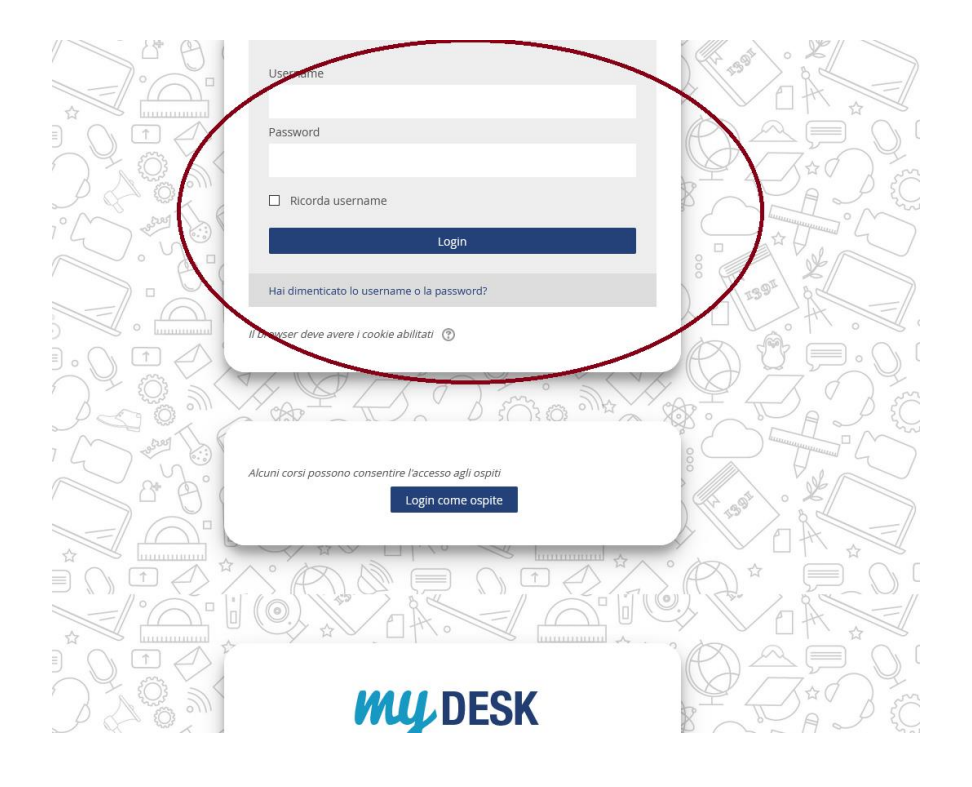

## • Selezionare la Facoltà di Medicina, Farmacia e Prevenzione

| 🧧 Istruzioni per accedere ai test di verifica delle conoscenze iniziali – Laurea Triennale in Biotecnologie Mediche |  |
|----------------------------------------------------------------------------------------------------|--|
| Categorie di corso                                                                                                  |  |
|                                                                                                    |  |
| Dipartimento di Architettura                                                                                        |  |
| Dipartimento di Economia e Management                                                                               |  |
| Dipartimento di Fisica e Scienze della Terra                                                                        |  |
| Dipartimento di Giurisprudenza                                                                                      |  |
| Dipartimento di Ingegneria                                                                                          |  |
| Dipartimento di Matematica e Informatica                                                                            |  |
| Dipartimento di Scienze Chimiche e Farmaceutiche                                                                    |  |
| Dipartimento di Scienze della vita e Biotecnologie                                                                  |  |
| Dipartimento di Studi Umanistici                                                                                    |  |
| Facoltà di Medicina, Farmacia e Prevenzione                                                                         |  |
|                                                                                                    |  |

Archivio Didattico

• Selezionare il corso di Laurea Magistrale in Medicina e chirurgia

| e Prevenzione                                                           |                                                      |
|-------------------------------------------------------------------------|------------------------------------------------------|
| Piattaforme didattiche Login Dipartimento - Archivio didattico - Master |                                                      |
| Home > Corsi > Facoltà di Medicina, Farmacia e Prevenzione              |                                                      |
|                                                                         | havigazione                                          |
|                                                                         | Home<br>Dashboard<br>Pagine del sito<br>I miei corsi |
|                                                                         | <ul> <li>Corsi</li> </ul>                            |
| c Laurea Magistrale in Medicina e chirurgia                             | Dipartimento di Archite                              |
|                                                                         | Dipartimento di Econor                               |
| Laurea Triennale in Biotecnologie Mediche                               | Dipartimento di Fisica                               |
|                                                                         | Dipartimento di Giurisp                              |
| Laurea Triennale in Dietistica                                          | Dipartimento di Ingegn                               |
|                                                                         | Dipartimento di Matem                                |
| Laurea Triennale in Fisioterapia                                        | Dipartimento di Scienz<br>Farmaceutiche              |
| Laurea Triennale in Igiene Dentale                                      | Dipartimento di Scienz<br>Biotecnologie              |
|                                                                         | Dipartimento di Studi L                              |
| Laurea Triennale in Infermieristica                                     |                                                      |
|                                                                         | Laurea Magistrale in                                 |
| ▶ Laurea Triennale in Logopedia                                         | Laurea Triennale in                                  |
|                                                                         | Laurea Triennale in                                  |
| Lauraa Magistrala in Odontaiatria a proteci dentaria                    | Laurea Triennale in                                  |
| r Laurea Magistraie III Odontolauria e protesi dentaria                 | Laurea Triennale in                                  |
|                                                                         | Laurea Triennale in                                  |

## • Selezionare *TPV Tirocini*

(tirocini TPV Erasmus vengono valutati solo dai tutor d'area)

| Piattaforme didattiche     | Login          | Dipartimento <del>-</del> | Archivio didattico - | Master  |                                 |                                                                                                    |                                                                                          | Q              |
|----------------------------|----------------|---------------------------|----------------------|---------|---------------------------------|----------------------------------------------------------------------------------------------------|------------------------------------------------------------------------------------------|----------------|
| ome > Corsi > Facoltà di M | ledicina, Farm | acia e Prevenzione        |                      |         |                                 |                                                                                                    |                                                                                          |                |
|                            |                |                           | CONTO                |         |                                 | Minimizza tutto                                                                                                    | A Navigazione                                                                            |                |
| ( J)                       |                |                           |                      |         |                                 |                                                                                                    | Home                                                                                     |                |
|                            |                |                           |                      |         |                                 |                                                                                                    | Contraction Dashboard                                                                    |                |
| PALL                       |                |                           | The meeting of       | TENT -  | The Party of Contract, or other |                                                                                                    | Pagine del sito                                                                          |                |
| INDOW                      |                |                           |                      | TERMS - |                                 | ( And the second second | ▼ I miei corsi                                                                           |                |
|                            |                |                           |                      |         |                                 |                                                                                                    | Medico di medicina generale_tp<br>— Cassi                                                | V              |
| aurea Magistrale in        | n Medicina     | a e chirurgia             |                      |         |                                 |                                                                                                    | Corsi                                                                                    |                |
|                            |                |                           |                      |         |                                 |                                                                                                    | <ul> <li>Dipartimento di Architettura</li> <li>Dipartimento di Economia e Mai</li> </ul> | nagomont       |
| Esami                      |                |                           |                      |         |                                 |                                                                                                    | Dipartimento di Elsica e Scienza                                                         | a della Terra  |
|                            |                |                           |                      |         |                                 |                                                                                                    | <ul> <li>Dipartimento di Giurisprudenza</li> </ul>                                       | s della Terra  |
| I Anno                     |                |                           |                      |         |                                 |                                                                                                    | <ul> <li>Dipartimento di Ingegneria</li> </ul>                                           |                |
| II Anno                    |                |                           |                      |         |                                 |                                                                                                    | <ul> <li>Dipartimento di Matematica e In</li> </ul>                                      | formatica      |
|                            |                |                           |                      |         |                                 |                                                                                                    | Dipartimento di Scienze Chimici                                                          | he e           |
| III Anno                   |                |                           |                      |         |                                 |                                                                                                    | Farmaceutiche                                                                            |                |
| V Anno                     |                |                           |                      |         |                                 |                                                                                                    | Dipartimento di Scienze della vi<br>Biotecnologie                                        | ta e           |
|                            |                |                           |                      |         |                                 |                                                                                                    | Dipartimento di Studi Umanistici                                                         | i              |
| V Anno                     |                |                           |                      |         |                                 |                                                                                                    |                                                                                          | e Prevenzione  |
| VI Anno                    |                |                           |                      |         |                                 |                                                                                                    | Laurea Magistrale in Medicin                                                             | na e chirurgia |
|                            |                |                           |                      |         |                                 |                                                                                                    | Laurea Triennale in Biotecno                                                             | logie Mediche  |
| TPV Tirocini               |                |                           |                      |         |                                 |                                                                                                    | Laurea Triennale in Dietistica                                                           | 3              |
|                            |                |                           |                      |         |                                 |                                                                                                    | Laurea Triennale in Fisiotera                                                            | pia            |
| Tirocini TPV ERAS          | MUS            |                           |                      |         |                                 |                                                                                                    | Laurea Triennale in Igiene De                                                            | entale         |

#### • Selezionare l'area di interesse: Area Medicina Generale

| Plattaforme didattiche Login Dipartimento - Archivio didattico - Master                                               | ্ব                                                                                                    |
|----------------------------------------------------------------------------------------------------|----------------------------------------------------------------------------------------------------|
| Home > Corsi > Facoltà di Medicina, Farmacia e Prevenzione > Laurea Magistrale in Medicina e chirurgia > TPV Tirocini | Gestisci i corsi                                                                                                    |
| Area Medica Area Chirurgica  Area Medicina Generale  Agglungi un corso                                                | Espandi tutto         Home         Dashboard         Pagine del sito         Imiei corsi         Medico di medicina generale_tpv         Corsi         Dipartimento di Architettura         Dipartimento di Economia e Management         Dipartimento di Giurisprudenza         Dipartimento di Giurisprudenza         Dipartimento di Matematica e Informatica         Dipartimento di Scienze chimiche e Farmaceutiche         Parimento di Scienze della vita e Biotecnologie         Dipartimento di Studi Umanistici |
|                                                                                                    | <ul> <li>Facoltă di Medicina, Farmacia e Prevenzione</li> <li>Laurea Magistrale în Medicina e chirurgia</li> </ul>                                                                                                    |

• Selezionare la propria disciplina: *Medico di medicina generale* 

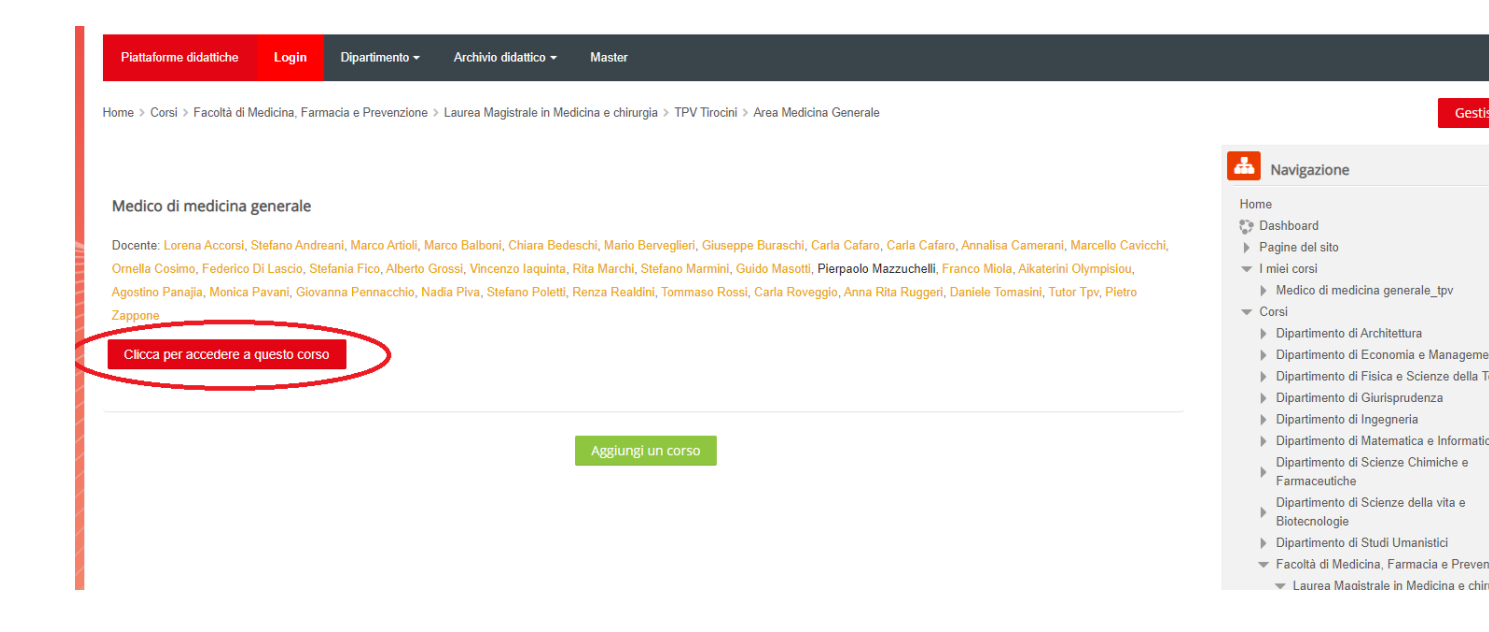

# • Per scaricare le Skills per la valutazione dei libretti andare a fondo pagina nell'Area per tutor e Docenti e cliccare su LIBRETTO medicina generale – Skills

| <ul> <li>Appartenere al gruppo Gruppo Tutor Pietro Zappone</li> <li>Appartenere al gruppo Gruppo Tutor Renza Realdini</li> <li>Appartenere al gruppo Gruppo Tutor Rita Marchi</li> <li>Appartenere al gruppo Gruppo Tutor Stefania Fico</li> <li>Appartenere al gruppo Gruppo Tutor Stefano Andreani</li> <li>Appartenere al gruppo Gruppo Tutor Stefano Marmini</li> <li>Appartenere al gruppo Gruppo Tutor Stefano Poletti</li> <li>Appartenere al gruppo Gruppo Tutor Stefano Rossi</li> </ul> | <ul> <li>Badge</li> <li>Backup</li> <li>Ripristino</li> <li>Importa</li> <li>Condividi</li> <li>Reset</li> <li>Deposito continuition</li> </ul> |
|----------------------------------------------------------------------------------------------------|----------------------------------------------------------------------------------------------------|
| Appartenere al gruppo Gruppo Tutor Vincenzo laquinta                                                                                                    |                                                                                                    |
| Diario Studente                                                                                                    |                                                                                                    |
| Accesso vincolato Condizioni per l'accesso: L'attività Diario Studente deve risultare spuntata come completata                                                                                                    |                                                                                                    |
| 😓 Carica il Diario: Medico di medicina generale                                                                                                    |                                                                                                    |
| Accesso vincolato Condizioni per l'accesso: L'attività Questionario di valutazione del tirocinio deve risultare spuntata come completata                                                                                                    |                                                                                                    |
| L'attestato sarà disponibile e scaricabile una volta ottenuta la valutazione dal Tutor di Tirocinio                                                                                                    |                                                                                                    |
| Certificato                                                                                                    |                                                                                                    |
| Attestato Superamento_<br>Accesso vincolato Condizioni per l'accesso: L'attività Carica il Diario: Medico di medicina generale deve risultare spuntata come completata<br>Area per Tutor e Docenti - non visibile per gli studenti                                                                                                    |                                                                                                    |
| LIBRETTO medicina Generale - Skills           Accesso vincolato         Condizioni per l'accesso: Appartenere ad un gruppo presente in Raggruppamento Tutor (Altrimenti nascosto)           Accesso vincolato         Condizioni per l'accesso: Appartenere ad un gruppo presente in Raggruppamento Tutor                                                                                                    |                                                                                                    |

• Per accedere all'area dove sono contenuti i diari caricati dagli studenti assegnati cliccare *su Carica il diario: Medico di medicina generale* 

| Appartenere al gruppo Gruppo Tutor Pietro Zappone     Appartenere al gruppo Gruppo Tutor Renza Realdini     Appartenere al gruppo Gruppo Tutor Rita Marchi     Appartenere al gruppo Gruppo Tutor Stefania Fico     Appartenere al gruppo Gruppo Tutor Stefano Andreani     Appartenere al gruppo Gruppo Tutor Stefano Marmini     Appartenere al gruppo Gruppo Tutor Stefano Narmini     Appartenere al gruppo Gruppo Tutor Stefano Notemini     Appartenere al gruppo Gruppo Tutor Stefano Notemini     Appartenere al gruppo Gruppo Tutor Stefano Notemini     Appartenere al gruppo Gruppo Tutor Stefano Notemini     Appartenere al gruppo Gruppo Tutor Stefano Notemini     Appartenere al gruppo Gruppo Tutor Stefano Notemini     Appartenere al gruppo Gruppo Tutor Stefano Notemini     Appartenere al gruppo Gruppo Tutor Stefano Notemini     Appartenere al gruppo Gruppo Tutor Stefano Notemini     Appartenere al gruppo Gruppo Tutor Stefano Notemini     Appartenere al gruppo Gruppo Tutor Stefano Notemini | <ul> <li>▲ Backup</li> <li>▲ Ripristino</li> <li>▲ Importa</li> <li>④ Condividi</li> <li>④ Reset</li> <li>▶ Deposito delle domande</li> </ul> |
|----------------------------------------------------------------------------------------------------|----------------------------------------------------------------------------------------------------|
| Diario Studente                                                                                                    |                                                                                                    |
| Cuestionario di valutazione del trocinio                                                                                                    |                                                                                                    |
| Accesso vincolatio Condizioni per l'accesso: L'attività Diario Studente deve risultare spuntata come completata                                                                                                    |                                                                                                    |
| Carica II Diario: Medico di medicina generale                                                                                                    |                                                                                                    |
| Accesso Vinterenze educerenze accesso. L attivita Questionario di Valutazione dei trocinio deve nsuitare spuntata come completata                                                                                                    |                                                                                                    |
| L'attestato sarà disponibile e scaricabile una volta ottenuta la valutazione dal Tutor di Tirocinio                                                                                                    |                                                                                                    |
|                                                                                                    |                                                                                                    |
| Cartificata                                                                                                    |                                                                                                    |
| Certificato                                                                                                    |                                                                                                    |
| Attacto Superstando                                                                                                    |                                                                                                    |
| Accesso vincolato Condizioni per l'accesso: L'attività Carica il Diario: Medico di medicina generale deve risultare spuntata come completata                                                                                                    |                                                                                                    |
|                                                                                                    |                                                                                                    |
|                                                                                                    |                                                                                                    |
| Area per l'utor e Docenti - non visibile per gli studenti                                                                                                    |                                                                                                    |
|                                                                                                    |                                                                                                    |
| Accesso vincolato Condizioni per l'accesso: Appartenere ad un gruppo presente in Raggruppamento Tutor (Altrimenti nascosto)                                                                                                    |                                                                                                    |
| UIBRETTO medicina Generale - Skills                                                                                                    |                                                                                                    |
| Accesso vincolato Condizioni per l'accesso: Appartenere ad un gruppo presente in Raggruppamento Tutor                                                                                                    |                                                                                                    |

### • Cliccare su Visualizza/valuta tutte le consegne

Home > I miei corsi > Medico di medicina generale\_tpv > Medico di medicina generale > Carica il Diario: Medico di medicina generale

| Carica II Diario: Medico di medicina generale<br>Riepilogo delle valutazioni |                                           | Home                                                                                                    |
|------------------------------------------------------------------------------|-------------------------------------------|----------------------------------------------------------------------------------------------------|
| Partecipanti                                                                 | 77                                        | <ul> <li>Pagine dei sito</li> <li>I miei corsi</li> </ul>                                                                                                    |
| Consegne                                                                     | 0                                         | <ul> <li>Medico di medicina generale_tpv</li> </ul>                                                                                                    |
| In attesa di valutazione                                                     | 0                                         | Partecipanti                                                                                                    |
| Visualizza tutte le consegne<br>Questionario di valutazione del tirocinio    | Valutazione<br>▼ Attestato Superamento_ ► | <ul> <li>Cauge</li> <li>Competenze</li> <li>Valutazioni</li> <li>Medico di medicina generale</li> <li>Diario Studente</li> <li>Questionario di valutazione del tirocinio</li> <li>Carica il Diario: Medico di medicina generale</li> <li>Attestato Superamento</li> <li>LIBRETTO medicina Generale - Skills</li> <li>Media Gallery</li> </ul> |

**Q** \*

• Si apre la seguente schermata e si clicca sopra la matita situata sotto "Valutazione"

| Seleziona | Immagine<br>dell'utente | Cognome           | Indirizzo email         | Matricola | Stato                               | Valutazione | Modifica   | modific:<br>(conseg             |
|-----------|-------------------------|-------------------|-------------------------|-----------|-------------------------------------|-------------|------------|---------------------------------|
| 0         | 2                       | Studente<br>Prova | studente.prova@unife.it |           | Consegnate<br>per la<br>valutazione | Valutazione | Modifica - | lunedì, 1<br>luglio 20<br>12:18 |

• Inserire il punteggio come da seguente schermata e cliccare successivamente "*salva modifiche*"

| Caracera                                                                              |  |
|---------------------------------------------------------------------------------------|--|
| Consegna                                                                              |  |
| Consegnato per la valutazione                                                         |  |
| Non valutata<br>Lo studente può modificare la consegna<br>La studente Neurologia.xlsx |  |
| Valutazione                                                                           |  |
| Punteggio (su 100) 🕐                                                                  |  |
| Voto nel Registro valutatore                                                          |  |
|                                                                                       |  |
| Commenti 57                                                                           |  |
|                                                                                       |  |

| Notifica agli studenti 🗹 🛛 Salva modifiche 🛛 Salva e visualizza il prossimo 🛛 Reset |                          |                 |                                | _     |
|-------------------------------------------------------------------------------------|--------------------------|-----------------|--------------------------------|-------|
|                                                                                     | Notifica agli studenti 🗹 | Salva modifiche | Salva e visualizza il prossimo | Reset |

• una volta salvato il punteggio la schermata sarà la seguente:

| Seleziona | Immagine<br>dell'utente | Nome /<br>Cognome | Indirizzo email         | Matricola | State                                           | Valutazione | Modifica   | Ultima<br>modific:<br>(conseg   |
|-----------|-------------------------|-------------------|-------------------------|-----------|-------------------------------------------------|-------------|------------|---------------------------------|
|           |                         | Studente<br>Prova | studente.prova@unife.it |           | Consegnato<br>per la<br>valutazione<br>Valutata | Valutazione | Modifica - | lunedì, 1<br>luglio 20<br>12:18 |

• oltre la valutazione si possono scrivere dei commenti come da seguente schermata:

| Studente Prova                         | Modifica utente |
|----------------------------------------|-----------------|
| studente.prova@unife.it                | 68 su 84 🝸      |
| Consegna                               |                 |
| Consegnato per la valutazione          |                 |
| Valutata                               |                 |
| Lo studente può modificare la consegna | /               |
| Valutazione                            |                 |
| Punteggio (su 100) ③                   | 100,00          |
| Voto nel Registro valutatore           |                 |
| 100,00                                 | ▶               |
|                                        |                 |
| Commenti                               |                 |
|                                        |                 |
|                                        |                 |
|                                        |                 |
|                                        |                 |
|                                        |                 |
|                                        |                 |
|                                        |                 |
|                                        |                 |
|                                        |                 |
|                                        |                 |
|                                        |                 |

• cliccare su "Salva Modifiche"

| Studente Prova                         | Modifica diefite |  |
|----------------------------------------|------------------|--|
| studente.prova@unife.it                | 68 su 84 🝸       |  |
| Consegna                               |                  |  |
| Consegna                               |                  |  |
| Consegnato per la valutazione          |                  |  |
| Valutata                               |                  |  |
| Lo studente può modificare la consegna |                  |  |
| Diario Studente Neurologia.xlsx        |                  |  |
| Valutazione                            |                  |  |
| Valutazione                            |                  |  |
| Punteggio (su 100) ③                   | 100,00           |  |
|                                        |                  |  |
| Voto nel Registro valutatore           |                  |  |
| 100,00                                 |                  |  |
|                                        |                  |  |
| Commenti                               | к, л<br>2 'я     |  |
|                                        |                  |  |
|                                        |                  |  |
|                                        |                  |  |
|                                        |                  |  |
|                                        |                  |  |
|                                        |                  |  |
|                                        |                  |  |
|                                        |                  |  |
|                                        |                  |  |
|                                        |                  |  |
|                                        |                  |  |
|                                        |                  |  |
|                                        |                  |  |
|                                        |                  |  |
|                                        |                  |  |
|                                        |                  |  |